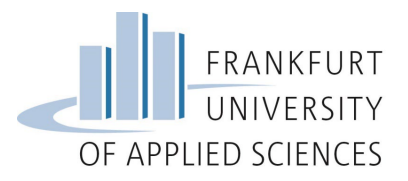

#### Content

| For Erasmus+ Students: How to prepare your learning agreement in Mobility Online           | . 1 |
|--------------------------------------------------------------------------------------------|-----|
| For Overseas/Freemover Students: How to prepare your learning agreement in Mobility Online | . 5 |
| Adding courses from the same Faculty, but from different study fields                      | 10  |
| Adding the German intensive course/ Adding German taught courses                           | 11  |
| Where to find language courses?                                                            | 12  |

# For Erasmus+ Students: How to prepare your learning agreement in Mobility Online

Once you have <u>chosen the courses</u> you wish to attend during your exchange semester in Frankfurt, you need to enter them in Mobility Online in order to generate your official Learning Agreement.

Please make sure to read this whole guide before sending questions by e-mail.

| Done by                 | Direct access via following link      |
|-------------------------|---------------------------------------|
|                         |                                       |
|                         | Change Application Details            |
| Automatically generated |                                       |
|                         |                                       |
| Max Mustermann          | Complete personal details             |
|                         |                                       |
| Max Mustermann          | Upload application photo              |
| Max Mustermann          | Upload copy of passport               |
| Max Mustermann          | Upload IT-Registration Form           |
| Max Mustermann          | Upload Academic Transcript of Records |
| Max Mustermann          | Upload language certificate           |
|                         | Add courses to Learning Agreement     |
|                         | h                                     |

1. In your pipeline, click on "Add courses to Learning Agreement"

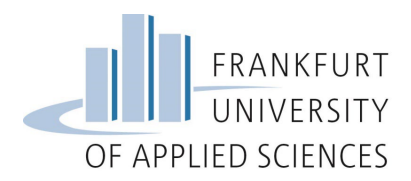

2. Click on "Enter further courses…" as showed below

| Edit learning agreeme | nt                                                                 |                                                                                               |      |                                                                                                  |                                               |
|-----------------------|--------------------------------------------------------------------|-----------------------------------------------------------------------------------------------|------|--------------------------------------------------------------------------------------------------|-----------------------------------------------|
|                       | Last name<br>Home institution<br>Host institution<br>Academic year | TEST INC<br>University of West Attica<br>FRANKFURT UNIVERSITY OF APP<br>SCIENCES<br>2021/2022 | LIED | First name<br>Country of the home institution<br>Country of host institution<br>Name of Semester | TEST<br>Griechenland<br>Germany<br>WS 2021/22 |
| + All non-deleted con | urses                                                              |                                                                                               |      |                                                                                                  |                                               |
| + All deleted courses | 5                                                                  |                                                                                               |      |                                                                                                  |                                               |
|                       |                                                                    |                                                                                               |      |                                                                                                  |                                               |
| Back                  |                                                                    | Enter further courses                                                                         | ß    |                                                                                                  |                                               |

3. Use the magnifying glass icon to search for courses

| Edit learning agreement                                                               |                                              |
|---------------------------------------------------------------------------------------|----------------------------------------------|
| Host institution                                                                      | FRANKFURT UNIVERSITY OF APPLIED SCIENCE ~    |
| Study area                                                                            | Architecture, Civil Engineering, Geomatics 💙 |
| Study field                                                                           | Civil Engineering - BI                       |
| Academic year                                                                         | 2021/2022 ~ ?                                |
| Semester                                                                              | WS 2021/22 V                                 |
| Course unit code at the host institution<br>Course unit title at the host institution |                                              |
|                                                                                       | There are still 255 characters available     |
| Type<br>Number of lessons at the host institution                                     | compulsory O optional O free choice          |

4. Mobility Online automatically shows the study area and study field you have registered for. Click on "Execute search"

| Selection masks       |                                             | ?  | Save selection mask |
|-----------------------|---------------------------------------------|----|---------------------|
| Academic year         | < Select all><br>2020/2021                  |    |                     |
| Semester              | < Select all><br>WS 2020/21<br>SS 2021      |    |                     |
| Study area            | Business and Law                            | ¢  |                     |
| Study field           | International Business Administration - IBA | \$ |                     |
| Study subject         | < Select all>                               | +  |                     |
| Course type           | < Select all>                               | ¢  |                     |
| Course number         |                                             |    |                     |
| Course name           |                                             |    |                     |
|                       | There are still 255 characters available    |    |                     |
| Cancel Execute search |                                             |    |                     |

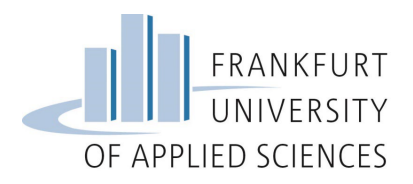

5. A list with the available courses in your study field will appear. Check the courses you want to add to your learning agreement

| cross and dance draw many noise round by drawing the box should mane or the anomin records in your requirements, results your croixe further using the search round. |            |                                       |                                              |              |  |  |
|----------------------------------------------------------------------------------------------------|------------|---------------------------------------|----------------------------------------------|--------------|--|--|
| Academic year ≑                                                                                                    | Semester 🖨 | Study field 🗢                         | Course unit 🗢                                | Course no. 🖨 |  |  |
| 2020/2021                                                                                                    | WS 2020/21 | International Business Administration | Business Ethics                              | IBA-424      |  |  |
| 2020/2021                                                                                                    | WS 2020/21 | International Business Administration | Business Information Systems II              | IBA-317      |  |  |
| 2020/2021                                                                                                    | WS 2020/21 | International Business Administration | Cultural Diversity                           | IBA-318      |  |  |
| 20 1                                                                                                    | WS 2020/21 | International Business Administration | European and International Business Law      | IBA-318      |  |  |
| 20 1                                                                                                    | WS 2020/21 | International Business Administration | Financial and Management Accounting III      | IBA-314      |  |  |
| 2020/2021                                                                                                    | WS 2020/21 | International Business Administration | International Economics                      | IBA-420      |  |  |
| 2020/2021                                                                                                    | WS 2020/21 | International Business Administration | International Finance                        | IBA-422      |  |  |
| 2020/2021                                                                                                    | WS 2020/21 | International Business Administration | International Marketing                      | IBA-421      |  |  |
| 2020/2021                                                                                                    | WS 2020/21 | International Business Administration | Macroeconomics                               | IBA-316      |  |  |
| 2020/2021                                                                                                    | WS 2020/21 | International Business Administration | Marketing, Logistics and Production          | IBA-313      |  |  |
| 2020/2021                                                                                                    | WS 2020/21 | International Business Administration | Statistics for Business                      | IBA-315      |  |  |
| 2020/2021                                                                                                    | WS 2020/21 | International Business Administration | Transport, Geography and International Trade | IBA-422      |  |  |
|                                                                                                    |            |                                       | 12 Records found! Please select!             |              |  |  |

6. After clicking on one course, another window will appear. You'll see the added course (1). Now you need to enter the equivalent course in your Home University (2) and the amount of credits (3) – if you don't know just enter "-" and "0" on those fields. Click on "Create" and repeat this process for each course you wish to add to your learning agreement. You can also add the course as a "free choice" course, for example.

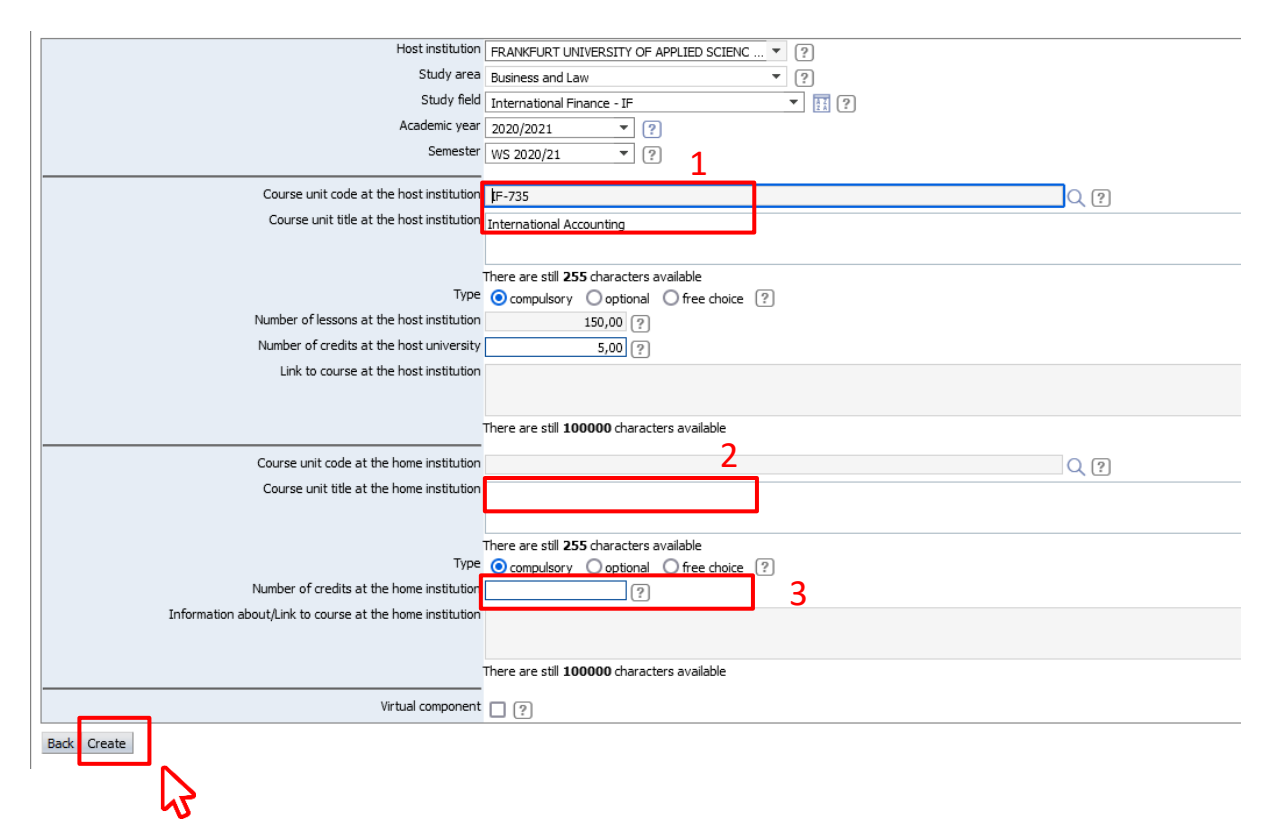

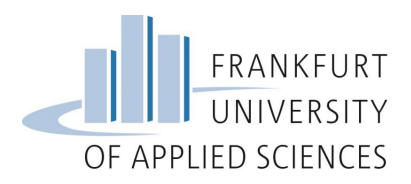

7. When you have added all the courses you wish to attend, this step in your pipeline in Mobility Online should look similar to this:

| Back |
|------|
|------|

#### 8. Move back to your pipeline

| _     | < Select all>     | +                      | Search          |          | Search                                    |    | Search                                            | < Select all> |
|-------|-------------------|------------------------|-----------------|----------|-------------------------------------------|----|---------------------------------------------------|---------------|
|       | Study field       |                        | Course no./host | <u> </u> | Course unit title at the host institution | \$ | Number of<br>credits at the<br>host<br>university | Semester      |
| 🗹 🖬 🖬 | Bauingenieurwesen |                        | BI-7BT          |          | Bachelor Thesis                           |    | 10,00                                             | WS 2021/22    |
| 🗹 🖬 i | Bauingenieurwesen |                        | AA-2LC          |          | Lecture Series Construction               | n  | 5,00                                              | WS 2021/22    |
| 🗹 🖬 i | Bauingenieurwesen |                        | AA-2IDP         |          | International Design Project              | ct | 5,00                                              | WS 2021/22    |
|       |                   |                        |                 |          |                                           |    |                                                   |               |
|       | Back              | Enter further courses. |                 |          |                                           |    |                                                   |               |

### 9. Erasmus+ Students also need to fill in a digital learning agreement provided by the home university

 $\rightarrow$  We recommend you to <u>first choose the courses on Mobility Online</u> and to send us the digital learning agreement only after you've received the e-mail that your application is complete.

 Use the digital tool provided by your Home University to fill out the digital learning agreement (DLA)

It is important that you ask your home university what tool to use for this step.

 When filling out the DLA enter as receiving responsible person and receiving administrative contact person:

> First name: Elisa Last Name: Lange Position: Incoming Exchange Student Advisor E-Mail: incoming.exchange@io.fra-uas.de Phone: +49 69 1533 – 3847

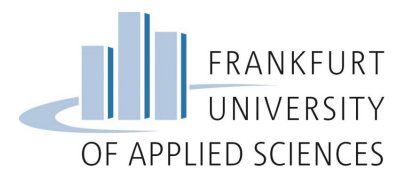

- Don't forget to add exactly the same courses you added to Mobility Online, otherwise you'll need to fill it out again and correct the courses
- After you fill out the DLA, it will be sent to your Home University for signature and after they sign it, we'll receive it
- The learning agreement will only be signed by us after the academic department at Frankfurt UAS has approved your course choice

### For Overseas/Freemover Students: How to prepare your learning agreement in Mobility Online

Once you have chosen the courses you wish to attend during your exchange semester in Frankfurt, you need to enter them in Mobility Online in order to generate your official Learning Agreement.

Please make sure to read this whole guide before sending questions by e-mail.

- Done by Direct access via following link Change Application Details Automatically generated Max Mustermann Complete personal details Max Mustermann Upload application photo Max Mustermann Upload copy of passport Max Mustermann Upload IT-Registration Form Max Mustermann Upload Academic Transcript of Records Max Mustermann Upload language certificate Add courses to Learning Agreement
  - 1. In your pipeline, click on "Add courses to Learning Agreement"

2. Click on "Enter further courses..." as showed below

| Edit learning agreement                                            |                                                                                                   |                                                                                                  |                                               |
|--------------------------------------------------------------------|---------------------------------------------------------------------------------------------------|--------------------------------------------------------------------------------------------------|-----------------------------------------------|
| Last name<br>Home institution<br>Host institution<br>Academic year | TEST INC<br>University of West Attica<br>FRANKFURT UNIVERSITY OF APPLIED<br>SCIENCES<br>2021/2022 | First name<br>Country of the home institution<br>Country of host institution<br>Name of Semester | TEST<br>Griechenland<br>Germany<br>WS 2021/22 |
| + All non-deleted courses                                          |                                                                                                   |                                                                                                  |                                               |
| + All deleted courses                                              |                                                                                                   |                                                                                                  |                                               |

| Back | Enter further courses |    |
|------|-----------------------|----|
|      |                       | IĽ |

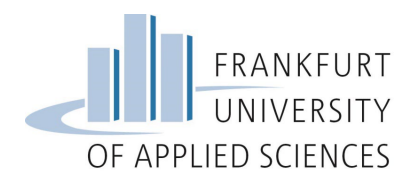

3. Use the magnifying glass icon to search for courses

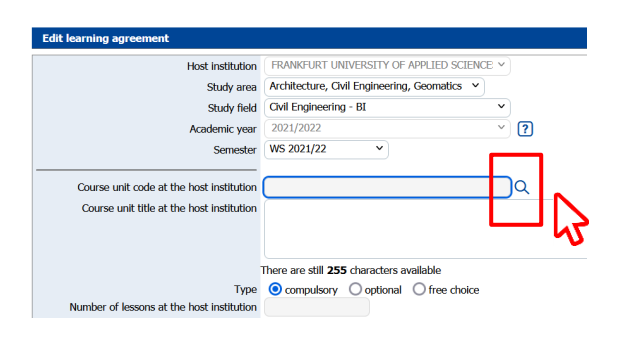

4. Mobility Online automatically shows the study area and study field you have registered for. Click on "Execute search"

| Selection masks       |                                                 | Save selection mask |
|-----------------------|-------------------------------------------------|---------------------|
| Academic year         | < Select all><br>2020/2021                      |                     |
| Semester              | < Select all><br>WS 2020/21<br>SS 2021          |                     |
| Study area            | Business and Law +                              |                     |
| Study field           | International Business Administration - IBA 🛛 💠 |                     |
| Study subject         | < Select all> \$                                |                     |
| Course type           | < Select all> \$                                |                     |
| Course number         |                                                 |                     |
| Course name           |                                                 |                     |
|                       | There are still <b>255</b> characters available |                     |
| Cancel Execute search |                                                 |                     |

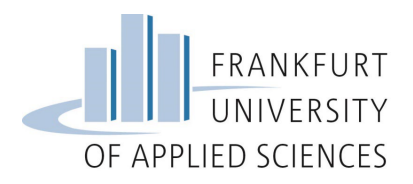

5. A list with the available courses in your study field will appear. Check the courses you want to add to your learning agreement

| crows are usined and your crown by creating the box, shown note or the shown recents int your requirements, result, your croice further during the search recirc. |            |                                       |                                              |              |  |  |  |
|----------------------------------------------------------------------------------------------------|------------|---------------------------------------|----------------------------------------------|--------------|--|--|--|
| Academic year ≑                                                                                                    | Semester 🖨 | Study field 🗢                         | Course unit 🗢                                | Course no. 🖨 |  |  |  |
| 2020/2021                                                                                                    | WS 2020/21 | International Business Administration | Business Ethics                              | IBA-424      |  |  |  |
| 2020/2021                                                                                                    | WS 2020/21 | International Business Administration | Business Information Systems II              | IBA-317      |  |  |  |
| 2020/2021                                                                                                    | WS 2020/21 | International Business Administration | Cultural Diversity                           | IBA-318      |  |  |  |
| 20 1                                                                                                    | WS 2020/21 | International Business Administration | European and International Business Law      | IBA-318      |  |  |  |
| 20 1                                                                                                    | WS 2020/21 | International Business Administration | Financial and Management Accounting III      | IBA-314      |  |  |  |
| 2020/2021                                                                                                    | WS 2020/21 | International Business Administration | International Economics                      | IBA-420      |  |  |  |
| 2020/2021                                                                                                    | WS 2020/21 | International Business Administration | International Finance                        | IBA-422      |  |  |  |
| 2020/2021                                                                                                    | WS 2020/21 | International Business Administration | International Marketing                      | IBA-421      |  |  |  |
| 2020/2021                                                                                                    | WS 2020/21 | International Business Administration | Macroeconomics                               | IBA-316      |  |  |  |
| 2020/2021                                                                                                    | WS 2020/21 | International Business Administration | Marketing, Logistics and Production          | IBA-313      |  |  |  |
| 2020/2021                                                                                                    | WS 2020/21 | International Business Administration | Statistics for Business                      | IBA-315      |  |  |  |
| 2020/2021                                                                                                    | WS 2020/21 | International Business Administration | Transport, Geography and International Trade | IBA-422      |  |  |  |
|                                                                                                    |            |                                       | 12 Records found! Please select!             |              |  |  |  |

6. After clicking on one course, another window will appear. You'll see the added course (1). Now you need to enter the equivalent course in your Home University (2) and the amount of credits (3) – if you don't know just enter "-" and "0" on those fields. Click on "Create" and repeat this process for each course you wish to add to your learning agreement. You can also add the course as a "free choice" course, for example.

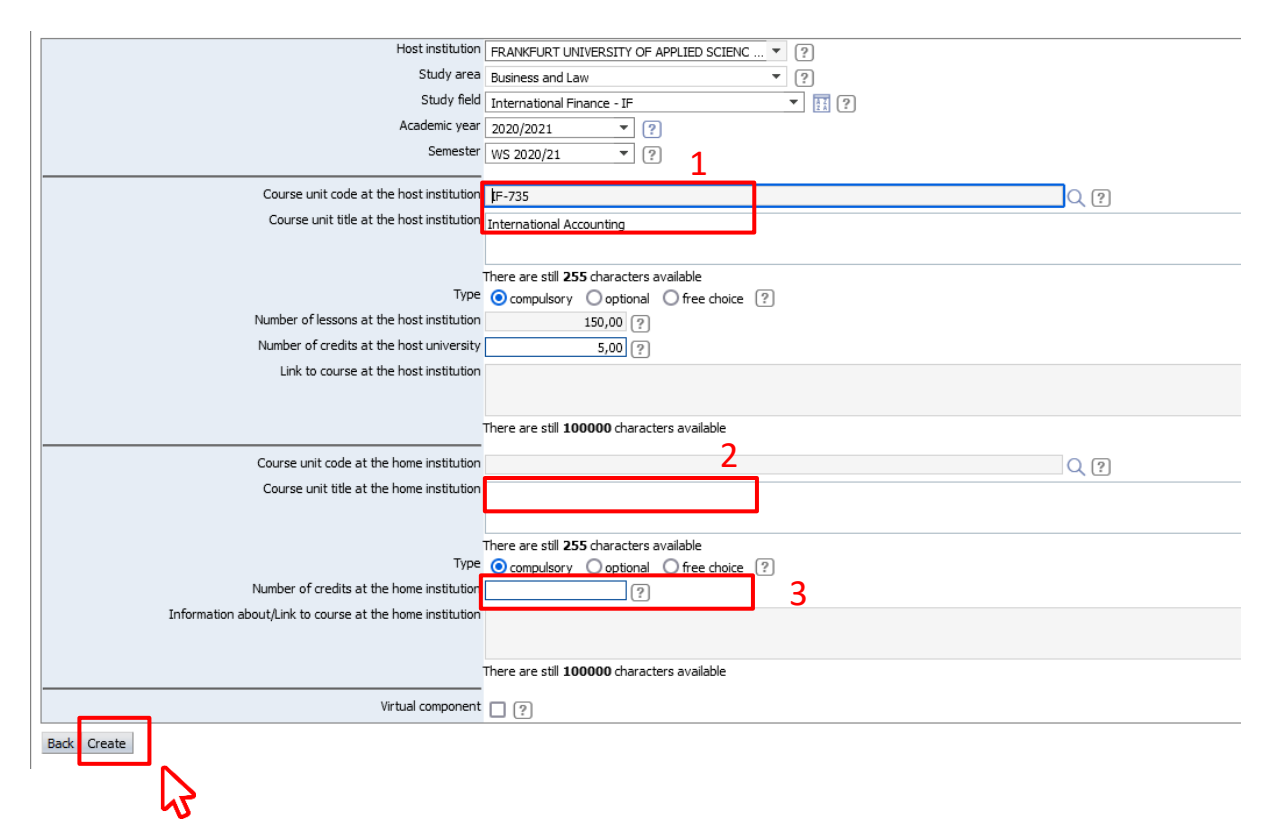

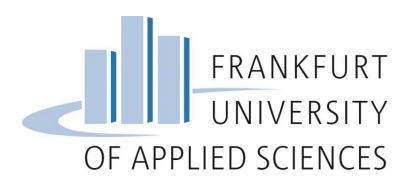

7. When you have added all the courses you wish to attend, this step in your pipeline in Mobility Online should look similar to this:

|       | < Select all>     | ÷ ÷                   | Search  |          | ^ | Search                                    |    | Search                                            | < Select all> |
|-------|-------------------|-----------------------|---------|----------|---|-------------------------------------------|----|---------------------------------------------------|---------------|
|       | Study field       |                       | Course  | no./host | * | Course unit title at the host institution | \$ | Number of<br>credits at the<br>host<br>university | Semester      |
| 🗹 🖬 i | Bauingenieurweser | 1                     | BI-7BT  |          |   | Bachelor Thesis                           |    | 10,00                                             | WS 2021/22    |
| 🗹 🖬 i | Bauingenieurweser |                       | AA-2LC  |          |   | Lecture Series Construction               | ı  | 5,00                                              | WS 2021/22    |
| 🗹 🖬 i | Bauingenieurweser |                       | AA-2IDP |          |   | International Design Projec               | t  | 5,00                                              | WS 2021/22    |
|       |                   |                       |         |          |   |                                           |    |                                                   |               |
| Ba    | ck                | Enter further courses | 5       |          |   |                                           |    |                                                   |               |

#### 8. Move back to your pipeline

|       | < Select all> \$  | Search          | Search                                    | Search                                            | < Select all> |
|-------|-------------------|-----------------|-------------------------------------------|---------------------------------------------------|---------------|
|       | Study field       | Course no./host | Course unit title at the host institution | Number of<br>credits at the<br>host<br>university | Semester      |
| 🗹 🖬 i | Bauingenieurwesen | BI-7BT          | Bachelor Thesis                           | 10,00                                             | WS 2021/22    |
| 🗹 🖬 i | Bauingenieurwesen | AA-2LC          | Lecture Series Construction               | 5,00                                              | WS 2021/22    |
| 🗹 🖬 i | Bauingenieurwesen | AA-2IDP         | International Design Project              | 5,00                                              | WS 2021/22    |

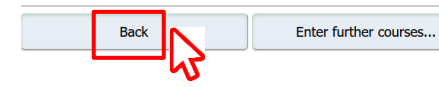

#### 9. Click on "Print Learning Agreement"

| 26.02.2020                                | Max Mustermann                    | Upload application photo              |
|-------------------------------------------|-----------------------------------|---------------------------------------|
| 26.02.2020                                | Max Mustermann                    | Upload copy of passport               |
| 26.02.2020                                | Max Mustermann                    | Upload IT-Registration Form           |
| 26.02.2020                                | Max Mustermann                    | Upload Academic Transcript of Records |
| 26.02.2020                                | Max Mustermann                    | Upload language certificate           |
| 27.02.2020                                | Max Mustermann                    | Add courses to Learning Agreement     |
| adding courses to your lear<br>27.02.2020 | ning agreement.<br>Max Mustermann | Print Learning Agreement              |
|                                           |                                   |                                       |

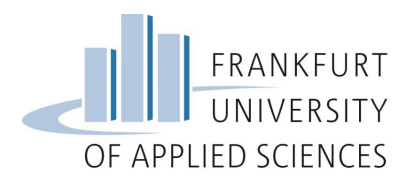

**10.** Print your learning agreement, sign it and collect the signature from the responsible person of your Home University.

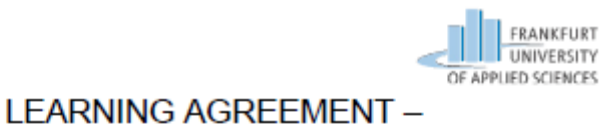

FOR OVERSEAS and FREEMOVER STUDENTS \*

Academic Year: 2020/2021

| Personal Data             |                                                                 |  |  |  |
|---------------------------|-----------------------------------------------------------------|--|--|--|
| Last Name: Mustermann     | Field of Study: Informatik - Mobile Anwendungen                 |  |  |  |
| First Name: Max           | Home Institution: Pontifícia Universidade Católica do<br>Paraná |  |  |  |
| Date of Birth: 27.07.1985 | Country: Brazil                                                 |  |  |  |

| Course Code | Course unit title                          | Semester | ECTS Credits |
|-------------|--------------------------------------------|----------|--------------|
| IBA-318     | European and International<br>Business Law | autumn   | 5,00         |
| IBA-316     | Macroeconomics                             | autumn   | 5,00         |
| IBA-315     | Statistics for Business                    | autumn   | 5,00         |
|             | German Intensive Course                    | autumn   | 5,00         |
|             |                                            |          | 20,00        |

Student signature:

Date: 28.02.2020

Your signature

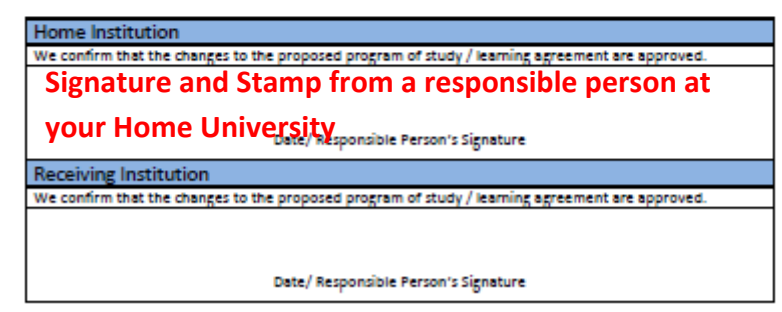

\* Students coming through the ERASMUS program (European partner institutions) should not fill in this form. ERASMUS students should fill in the appropriate Learning Agreement Form issued by their home institution

11. After your learning agreement has been signed by you and your home university, upload it as a PDF document to Mobility Online and proceed with the application process.

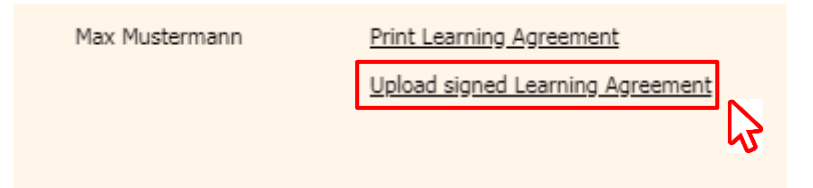

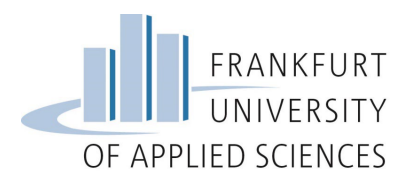

## Adding courses from the same Faculty, but from different study fields

This applies only for students from the **Faculty of Computer Science and Engineering** and **Business and Law** that are able to mix courses from different study fields.

Mixing courses from different faculties is not allowed.

- 1. Please do the steps 1 to 3 as explained above
- 2. Mobility Online automatically shows the study area and study field you have registered for. When you click on "Study Field", a drop down menu with all the study fields from the Faculty of Computer Science and Engineering will open. Click on all the study fields from the classes you wish to choose and then on "Execute search".

| Academic year  | < Select all><br>2020/2021                                  |
|----------------|-------------------------------------------------------------|
| Semester       | < Select all><br>WS 2020/21<br>SS 2021                      |
| Study area     | Computer Science and Engineering +                          |
| Study field    | < Select all> +                                             |
| Study subject  | Search 🔎 🖌 Select all 🗙 No choice 😽                         |
| Course type    | Biological and Environmental Process Engineering - BioUmVer |
| Course number  | Biological Process Engineering - BioV                       |
| Course name    | Business Information Systems (international) - IBIS         |
|                | Computer Science - I                                        |
|                | Computer Science-Mobile Applications - I-MA                 |
| 3              | Electrical Engineering and Information Technology - EIT     |
| Execute search | Engineering Business Information Systems - EBIS             |
|                | Hin ntegrity Systems - HIS                                  |
|                | 2                                                           |

12. Continue with the steps 5 to 11 as explained above for Overseas Students or from the steps 5 to 10 for Erasmus+ Students.

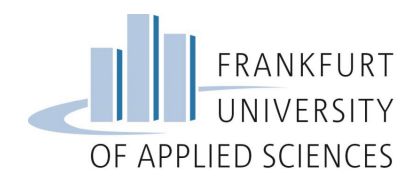

# Adding the German intensive course/ Adding German taught courses

On Mobility Online only courses taught in English are saved in the data base. If you wish to add any other course, you have to do it manually.

This applies to:

- Language courses from the Language Center
- Courses from the faculties that are taught in German

| Back Enter further courses                                                                           |                                 |
|----------------------------------------------------------------------------------------------------|---------------------------------|
| Last name                                                                                            | Mustermann                      |
| Home institution                                                                                     | Pontifícia Universidade Católio |
| Host institution                                                                                     | FRANKFURT UNIVERSITY OF         |
| Academic year                                                                                        | 2020/2021                       |
|                                                                                                    |                                 |
| Course unit title at the host institution                                                            | Course no./host                 |
| Course unit title at the host institution   No courses found! Please select left icon to enter a new | Course no./host                 |

1. Go back to step 2 and click on "Enter further courses..."

 Enter the name of the course ("Course unit title at host institution"), the number of lessons and the number of credit points – 2,5 ECTS corresponds to 75 hours, 5 ECTS to 150h and 10 ECTS to 300h. Click on "Create".

| Edit learning agreement                   |                                                    |
|-------------------------------------------|----------------------------------------------------|
| Host institution                          |                                                    |
| Churchen                                  | FRANKFURT UNIVERSITY OF APPLIED SCIEN Y            |
| Study area                                | Architecture, Civil Engineering, Geomatics 👻 [?]   |
| Study field                               | Chill Engineering - BI                             |
| Academic year                             | 20/21/2022 ?                                       |
| Semester                                  | ₩ 2 2 ▼ ?                                          |
|                                           | 45                                                 |
| Course unit code at the host institution  | Q ?                                                |
| Course unit title at the host institution | 11 3Deuturh                                        |
|                                           | A1.2Deutsch                                        |
|                                           |                                                    |
|                                           | here are still 222 characters available            |
| Туре                                      | compulsory ○ optional ○ free choice ?              |
| Number of lessons at the host institution | 150,00 ?                                           |
| Number of credits at the host university  | 5,00 (?                                            |
| Link to course at the host institution    | ?                                                  |
|                                           |                                                    |
|                                           |                                                    |
|                                           | [here are still <b>100000</b> characters available |
|                                           |                                                    |
| Course unit code at the home institution  | Q (?)                                              |
|                                           |                                                    |
| Close                                     | Create                                             |
|                                           |                                                    |

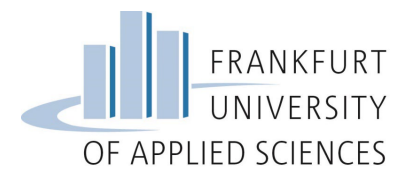

### Where to find language courses?

Language courses are offered by the language center (Fachsprachenzentrum). The course catalogue for the current semester will only be available a few weeks before the semester starts. You can always take a look on the catalogue from the past semester to have a idea about the courses that are regularly offered.

- 1. Visit the website from the language center: <u>https://www.frankfurt-</u> university.de/de/hochschule/einrichtungen-und-services/fachsprachenzentrum/
- 2. Scroll down and download the course catalogue

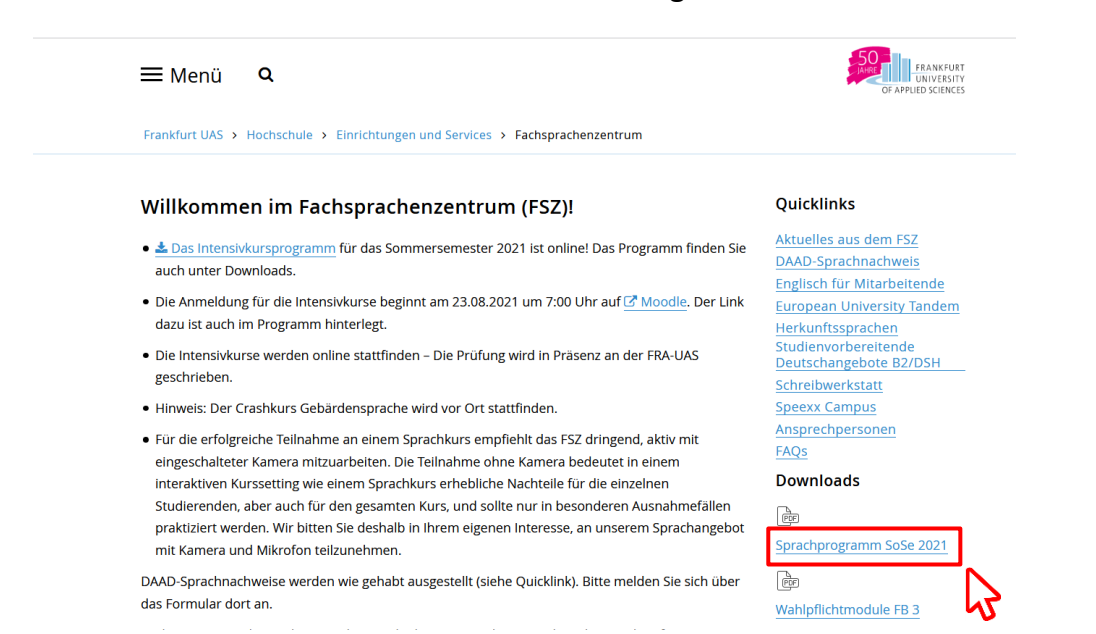

3. If the course takes place over 2 time blocks, the number of lessons corresponds to 150h (5 ECTS) and

If takes place over only 1 time block, the number of lessons corresponds to 75h (2,5 ECTS)

#### Deutsch. Sprache. Kommunikation

| Kursa | ngeboi | t A1 - A2                         |    |     |               |
|-------|--------|-----------------------------------|----|-----|---------------|
| 4012  | A1.1   | Deutsch                           | Mi | 4+5 | <b>.</b>      |
| 4012  | A1.1   | Deutsch                           | Mo | 5+6 | 2 time blocks |
| 4014  | A1.2   | Deutsch                           | Mo | 3+4 |               |
| 4014  | A1.2   | Deutsch                           | Mi | 3+4 |               |
| 4022  | A2.1   | Deutsch                           | Mi | 5+6 |               |
| 4022  | A2.1   | Deutsch                           | Fr | 4+5 |               |
| 4024  | A2.2   | Deutsch                           | Do | 1+2 |               |
| 4201  | A2     | Hörverstehen & Aussprachetraining | Di | 2   |               |
| 4224  | A1     | Wortschatz und Konversation       | Fr | 4   | 1 time block  |
| 4225  | A2     | Wortschatz und Konversation       | Do | 3   |               |
|       |        |                                   |    |     |               |